# PRACTICE POINTER MEDICATION RECONCILIATION

## **Best Possible Medication History (BPMH)** Entering Non-Formulary and Combination Products

Patients may report taking medications that are not on PharmaNet or cannot be imported from PharmaNet (eg. over-the-counter and compounded products).

#### How to add medications manually:

To add a medication to the BPMH that is not on PharmaNet, select + Add from top of the screen, type the medication name, and select the correct medication.

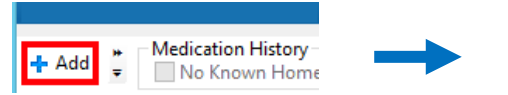

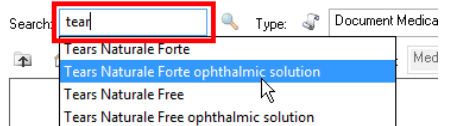

If the drug does not appear, then enter medication by typing "*non-formulary*" and manually enter the dose, route, frequency, and drug name.

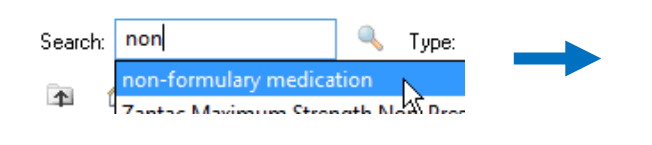

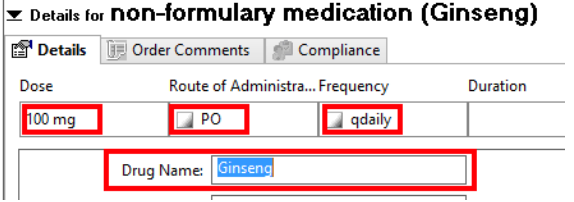

#### Enter combination products and compounded preparations using generic names

**Combination products** should be manually entered by typing in the **brand name** or a **generic component** and selecting the correct medication.

**Compounded preparations** (eg. customized cream formulations) should be manually entered as "non-formulary" as above.

**Example:** *"Polysporin"* (a combination product) can be entered by typing *"Polysporin"* and selecting the correct product. It will appear on the BPMH list as *"bacitracin-Polymixin B"*.

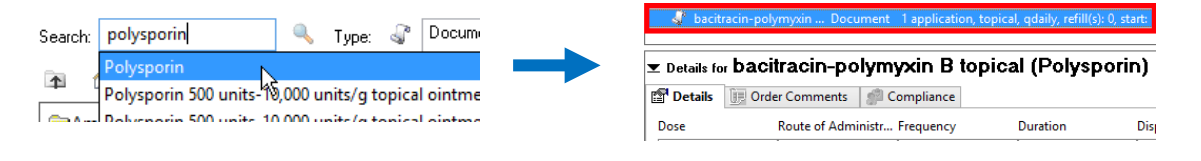

### DO NOT enter medications as "Other Prescription (Compounded Prescription)"

Some medications display as "Other Prescription (Compounded Prescription)" when you click the button. When this happens, **click "Cancel" and enter the medication as "non-formulary"**. <u>DO NOT</u> enter a medication into BPMH using the "Other Prescription (Compounded Prescription)" box, as Cerner is unable to recognize this medication.

Order sentences for: Other Prescription (Compounded Prescription)